# SECRETARIA DE ESTADO DA EDUCAÇÃO

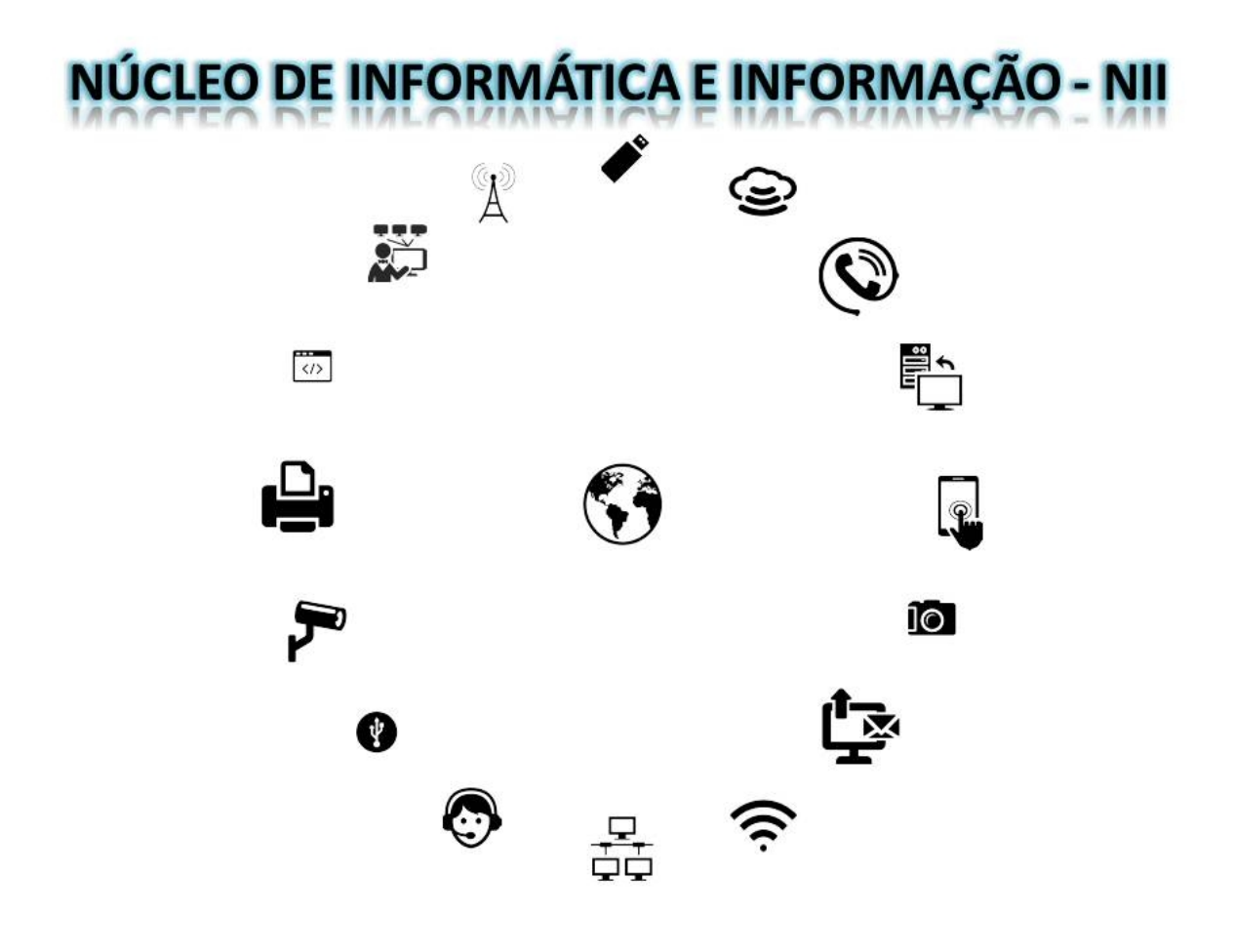

nucleodeinformatica@seed.pr.gov.br

Visando melhorar a gestão e o atendimento aos usuários de serviços de e-mail da Secretaria de Estado da Educação – SEED, por meio do EXPRESSOMAIL, e como boas práticas o Núcleo de Informática e Informação – NII apresenta:

TUTORIAL para alteração de dados para recuperação de senha para o ExpressoMail (SEED).

## **CORREIO ELETRÔNICO – Secretaria de Estado da Educação (SEED)**

O Expresso Livre é uma solução completa de comunicação que reune: Email, Agenda, Catálogo de Endereços, Workflow e Mensagens Instantâneas em um único ambiente. O desenvolvimento do Expresso Livre é baseado em Software Livre.

O correio eletrônico oficial da Secretaria de Estado da Educação – SEED é o Expresso, com domínio: @seed.pr.gov.br .

Pelo Expresso devem circular apenas e-mails referentes aos assuntos pertinentes a Secretaria de Estado da Educação, evitando-se assuntos pessoais ou que não apresentem interesse a essa secretaria.

Deve-se evitar a distribuição de e-mails que contenham anexos excessivamente grandes, fotos particulares, correntes de oração, correntes financeiras, compra e venda de quaisquer produtos ou qualquer outro conteúdo alheio aos assuntos de serviço da Secretaria de Estado da Educação.

Recomendações:

- Não executar ou abrir arquivos anexados enviados por emitentes desconhecidos ou suspeitos, visto que neste caso há incipiente risco de vírus;
- Não abrir arquivos anexados com as extensões .bat, .zip, .rar, .exe, .src, .lnk e
   .com se não tiver <u>certeza</u> que solicitou o e-mail;
- 3) Evitar o envio de anexos muito grandes.

São deveres do usuário individual ou institucional:

 Manter em sigilo sua senha de acesso ao correio eletrônico, visto que esta senha é de uso pessoal e intransferível, realizando a substituição desta em caso de suspeita de violação;

- Fechar a página de acesso do e-mail institucional toda vez que se ausentar, evitando o acesso indevido;
- Notificar o administrador de contas de e-mail quando ocorrerem alterações que venham a afetar o cadastro do usuário de e-mail;
- 4. Comunicar, imediatamente, ao administrador de contas de e-mail, do recebimento de mensagens com vírus, spam, ou qualquer outro tipo de conteúdo inadequado;
- Efetuar a manutenção de sua Caixa Postal, evitando ultrapassar o limite de armazenamento e garantindo o seu funcionamento contínuo para evitar o acúmulo de mensagens e arquivos inúteis pois estes comprometem a capacidade de armazenamento dos servidores e a estrutura de backup;
- O e-mail deve ser utilizado de forma consciente, evitando qualquer tipo de assédio ou perturbação de outras pessoas, seja através de linguagem utilizada, frequência ou tamanho das mensagens;
- O envio de e-mail deve ser efetuado somente para pessoas que desejam recebêlos, exceto e-mails corporativos ou relacionados ao trabalho do destinatário;
- 8. A linguagem utilizada nos e-mails corporativos devem cumprir as regras básicas de escrita da língua portuguesa, evitando o uso de palavras abreviadas e gírias.

### Acesso E-mail Expresso

Somente o titular da conta Expresso poderá acessar seu e-mail Expresso. Para acessar o Portal Dia Dia Educação. Clicar no botão E-MAIL, para acessar a tela de login do Expresso.

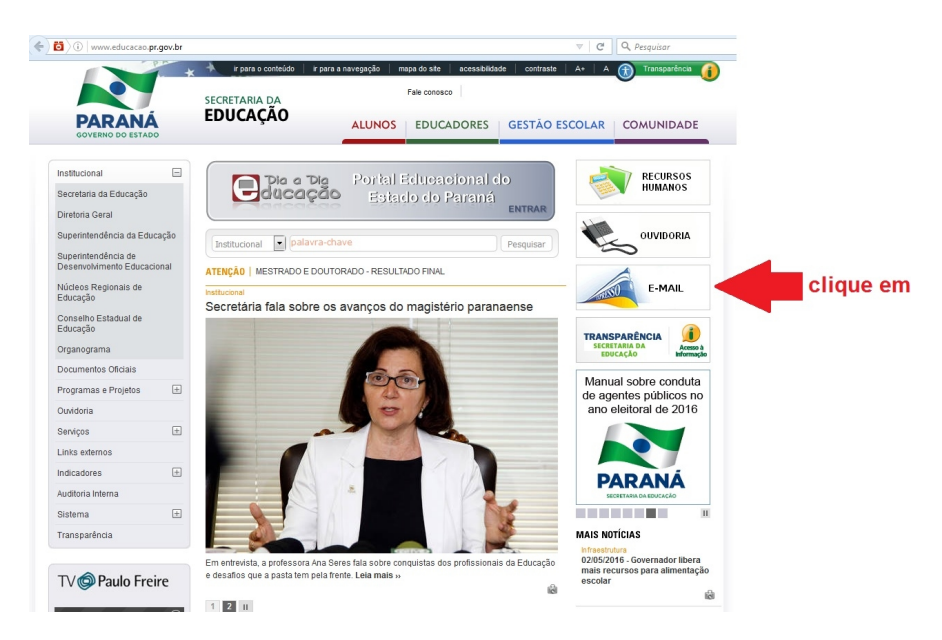

Ao acessar tela de login, preencher os dados solicitados. O campo **Login** deverá ser preenchido com números somente.

Digite senha pessoal e intransferível no campo **Senha.** Clicar no botão **OK** e acessar a conta.

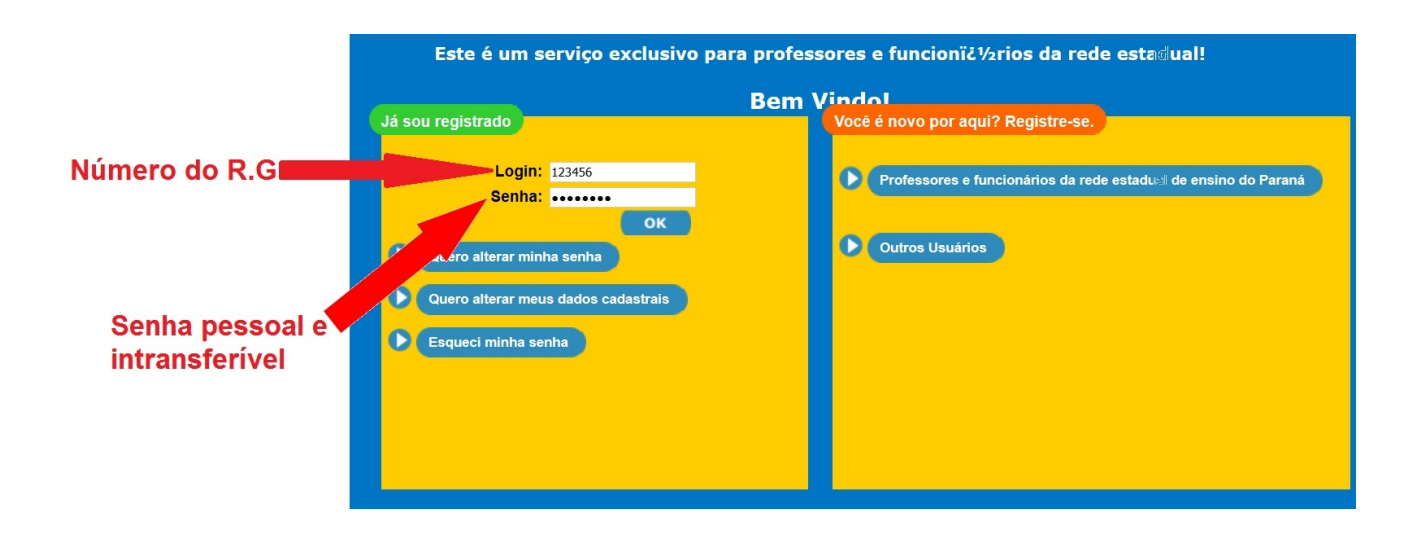

### **Atenção:**

### Cuidados para criação de senha

Para a criação de senhas "fortes" seguem as seguintes dicas:

- 1. Evite senhas fáceis, como nomes, datas de aniversário, placa de automóvel, número de telefone, etc pessoais;
- Escolha senhas complexas, de preferência com oito dígitos, alfanuméricas, que intercalam números e letras, como por exemplo e6n0g5h7;
- Troque sua senha logo após a primeira conexão, garantindo assim o sigilo e privacidade de seus dados;
- Tenha o hábito de alterar sua senha a cada período de dois a três meses de utilização;
- 5. Prefira memorizar sua senha, evitando anotações que possam torná-la conhecida por outras pessoas;
- Prefira sempre digitar sua senha e não salvá-la em telas de conexão ou programa de e-mail. Dessa forma, dificilmente ocorrerão "surpresas", como acessos não autorizados a internet a partir de sua conta;

- 7. Jamais abra um arquivo de origem desconhecida que foi enviado pela internet. Ele pode conter Vírus ou programas nocivos ao seu computador;
- Desconfie de e-mails "suspeitos", mesmo quando enviados por pessoas conhecidas, elas podem estar infectadas com algum tipo de Vírus que se propaga automaticamente. Simplesmente clique no botão MARCAR COMO SPAM e apague o e-mail, alerte o remetente;
- 9. Jamais forneça seus dados particulares (e-mail, endereço, telefone, etc.) a pessoas que você não conhece. Agindo assim, evita-se possíveis inconvenientes.

### Quero alterar minha senha

Caso saiba a senha e deseje alterar a senha atual, deverá proceder como na tela anterior. O campo **Login** deverá ser preenchido com números somente e deve-se digitar a senha pessoal e intransferível no campo **Senha**. Clicar no botão **Quero alterar minha senha**. Acessa a tela para alteração, em que é necessário conferir o login (Número do R.G.), digitar nova senha e repetir a nova senha no campo apropriado. Clicar em **Confirmar**.

| Alteração de Senha   |        |  |                                                |  |  |
|----------------------|--------|--|------------------------------------------------|--|--|
| Login:               | 123456 |  |                                                |  |  |
| Senha:               | •••••  |  | Informe sua senha atual                        |  |  |
| Nova Senha:          |        |  | Deve conter no mínimo 8 caracteres e 2 números |  |  |
| Confirma nova Senha: |        |  | Repita a senha digitada no campo acima         |  |  |
| Confirmar Voltar     |        |  |                                                |  |  |

#### Quero alterar meus dados cadastrais

Ao acessar tela de login, preencher os dados solicitados. O campo **Login** deverá ser preenchido com números somente. Digite sua senha pessoal e intransferível no campo **Senha**.

Clique em Quero alterar meu dados cadastrais

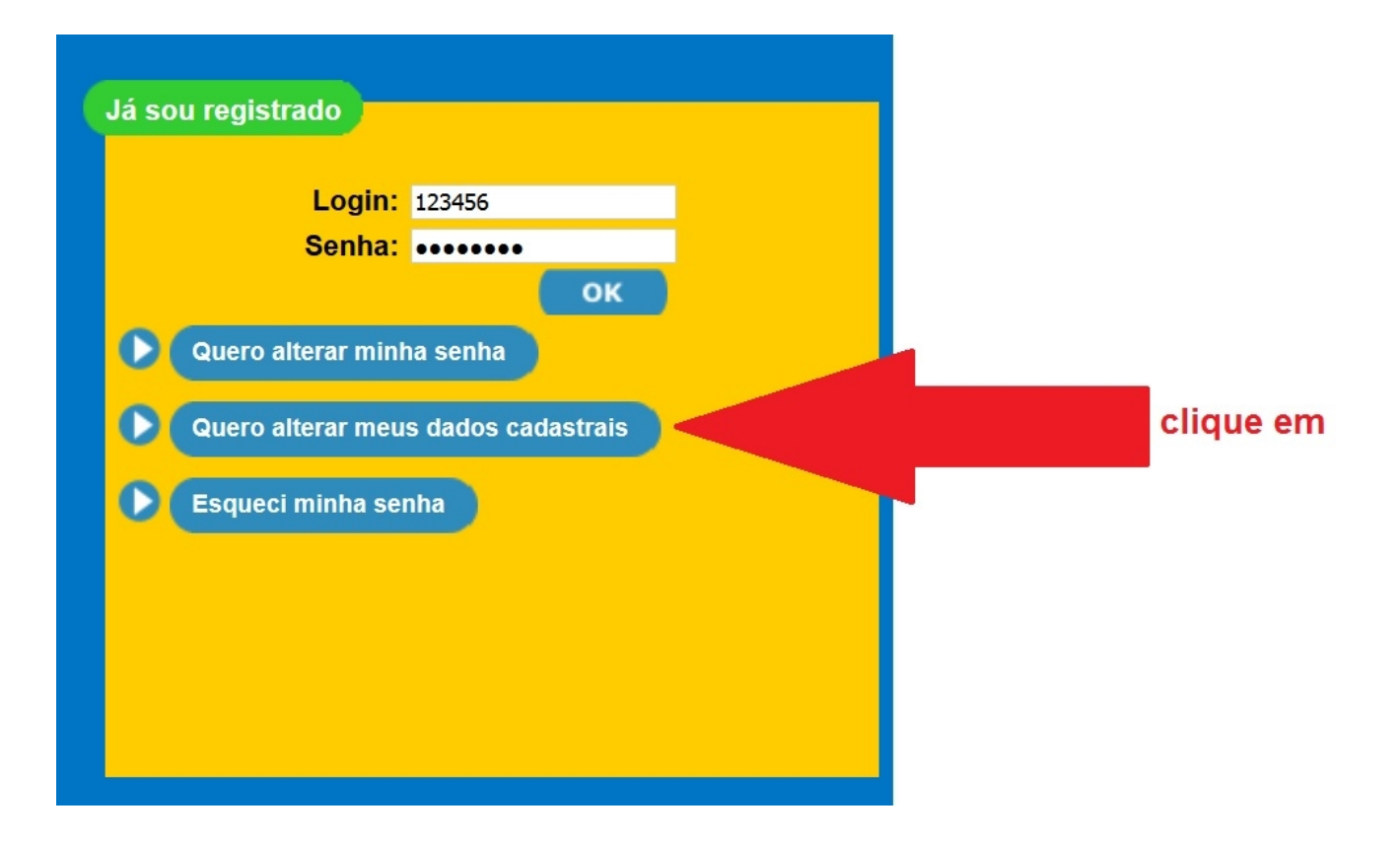

Ao acessar a tela **Quero alterar meus dados cadastrais** você poderá alterar senha, pergunta cadastrada para recuperação de senha e/ou e-mail alternativo para envio de recuperação de senha para o Expresso e demais dados.

| Alteração de Usuário - Professor     |                                                                                                    |                                           |                             |  |  |
|--------------------------------------|----------------------------------------------------------------------------------------------------|-------------------------------------------|-----------------------------|--|--|
| Login (RG):                          | 123456                                                                                                    |                                           |                             |  |  |
| Senha:                               | Deve conter 8 ou mais c                                                                                                    | aracteres, contendo, no mínimo, 2 núme    | ros.                        |  |  |
| Confirme a Senha:                    |                                                                                                    |                                           |                             |  |  |
|                                      | Escolha uma pergunta cuja resposta só você saiba e que não tenha relação com a senha.<br>Caso você esqueça a senha, nós confirmaremos sua identidade fazendo-lhe esta pergunta.<br>Ex.: Pergunta para alterar a senha: Qual é o meu esporte predileto ? Resposta: Basquete |                                           |                             |  |  |
| Pergunta para alterar senha:         | Qual o número do meu primeiro telefo                                                                                                    | ne? • • • • • • • • • • • • • • • • • • • | a pergunta                  |  |  |
| Resposta:                            | 123456 8 respond                                                                                                    |                                           | a claramente a pergunta, há |  |  |
| E-Mail Alternativo:                  | helenakolody@gmail.com                                                                                                    | dique e-mail diferença                    | a entre maiúsculas e        |  |  |
| minusculas e/ou caracteres especiais |                                                                                                    |                                           |                             |  |  |
| Disciplinas de Interesse:            |                                                                                                    |                                           |                             |  |  |
| LINGUA PORTUGUESA                    | ✓ LITERATURA                                                                                                    | MATEMATICA                                |                             |  |  |
| GEOGRAFIA                            | HISTORIA                                                                                                    | EDUCACAO FISICA                           | EDUCACAO ARTISTICA          |  |  |
| ARTE                                 | QUIMICA                                                                                                    | FISICA                                    | BIOLOGIA                    |  |  |
| FILOSOFIA                            | SOCIOLOGIA                                                                                                    | LITERATURA INFANTIL                       | INGLES                      |  |  |
| ESPANHOL                             | METODOLOGIA DO<br>ENS.PORT.ALFAB.                                                                                                    | FUNDAMENTOS PSICOL.DA                     | FUNDAMENTOS HIST.POL.DA ED  |  |  |
| CONCEPCAO NORTEAD.DA<br>ED.ESPEC.    | TRABALHO PEDAG.NA<br>EDUC.INFANTI                                                                                                    | FUNDAMENTOS SOCIOL.EDUCACAO               | FUNDAMENTOS HIST.EDUCACAO   |  |  |
| FUNDAMENTOS FILOS.EDUCACAO           | ORGANIZACAO DO TRAB.PEDAGOGICO                                                                                                    | ENSINO RELIGIOSO                          |                             |  |  |

## Atenção

A resposta para a <u>Pergunta para alterar senha</u> deverá ser digitada exatamente como informada no campo <u>Resposta</u>, pois o sistema identifica letras maiúsculas e minúsculas, bem como caracteres especiais e espaço.

Ex.: Qual o número do meu primeiro telefone?

Resposta: 123456 8

Para recuperar a senha para o e-mail Expresso, nesse caso, a resposta que deveria ser informada seria: |123456 e espaço 8|.

Qualquer resposta diferente não recupera senha.

Caso o usuário cadastre resposta com traço, com espaço, letras maiúsculas ou minúsculas para a recuperação de senha, a resposta deverá ser informada exatamente da mesma maneira. Respostas diferentes serão identificadas como erro pelo sistema e não serão aceitas. Bem como o cadastro se utilizando de letras maiúsculas no início de frases e respondendo somente com letras minúsculas.

O usuário deverá verificar o e-mail e informá-lo de maneira correta, também. Pois, somente um caractere incorreto é suficiente para o não recebimento de recuperação de senha.

#### Esqueci minha senha

Para recuperar a senha para acesso ao e-mail Expresso, o campo **Login** deverá ser preenchido com números do R.G. (somente).

Já sou registrado Login: 123456 Senha: OK Quero alterar minha senha Quero alterar meus dados cadastrais Sequeci minha senha

Então, clicar no botão Esqueci minha senha.

Na tela seguinte, serão apresentados dados de cadastro, como: nome do usuário, número do R.G. e data de nascimento.

Você poderá resgatar a senha através de duas opções.

Enviar senha para e-mail Alternativo (necessita cadastro prévio) ou

Responder pergunta cadastrada (necessita cadastro prévio)

| Esqueci minha Senha |                                      |  |  |  |
|---------------------|--------------------------------------|--|--|--|
| Nome do Usuário:    | Helena Kolody                        |  |  |  |
| RG:                 | 123456                               |  |  |  |
| Data de Nascimento: | 13/02/1968                           |  |  |  |
|                     |                                      |  |  |  |
| Opções:             |                                      |  |  |  |
| ° Ei                | Enviar Senha para e-mail Alternativo |  |  |  |
| • R                 | Responder Pergunta Cadastrada        |  |  |  |
|                     |                                      |  |  |  |
| Confirma            | r Voltar                             |  |  |  |

Ao escolher **Enviar Senha para e-mail Alternativo**, deve-se clicar em **Confirmar**. Então, nova senha é gerada pelo sistema e enviada para o e-mail (previamente cadastrado). Essa informação é mostrada no cabeçalho da tela

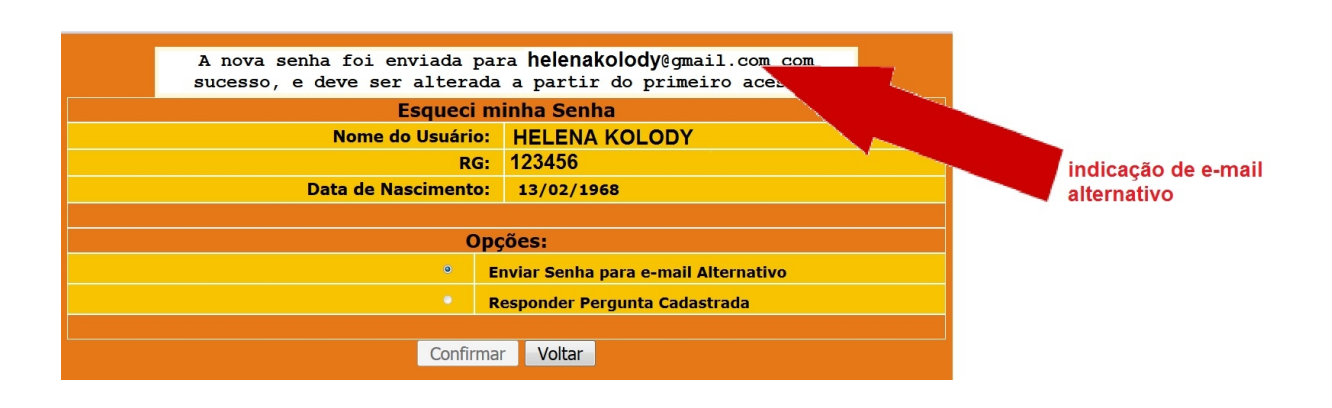

Ao escolher **Responder Pergunta Cadastrada**, deve-se clicar em **Confirmar.** Então, o sistema apresenta caixa de diálogo para que a resposta seja informada. Clicar em **Responder.** Nova senha é gerada pelo sistema e mostrada na tela.

Caso a resposta esteja incorreta o sistema informará quantas tentativas poderão ser realizadas para recuperar senha, apresentando mensagem no cabeçalho da tela.

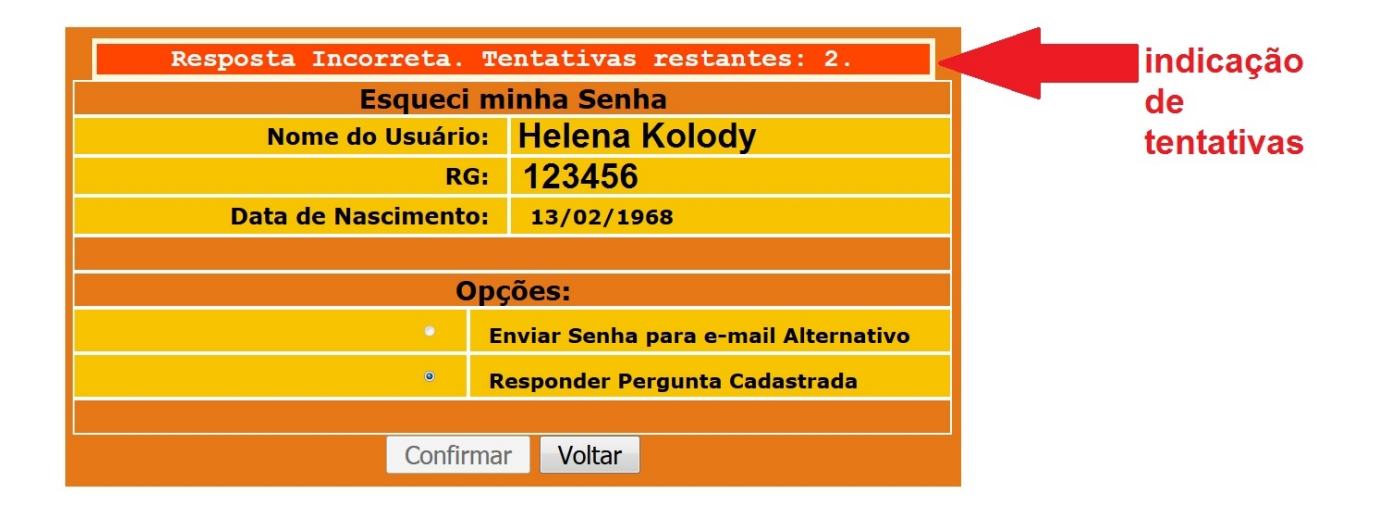

Caso todas as tentativas sejam realizadas, será apresentada tela com mensagem para recuperação de senha informando que você excedeu o máximo de tentativas possíveis para recuperação de senha.

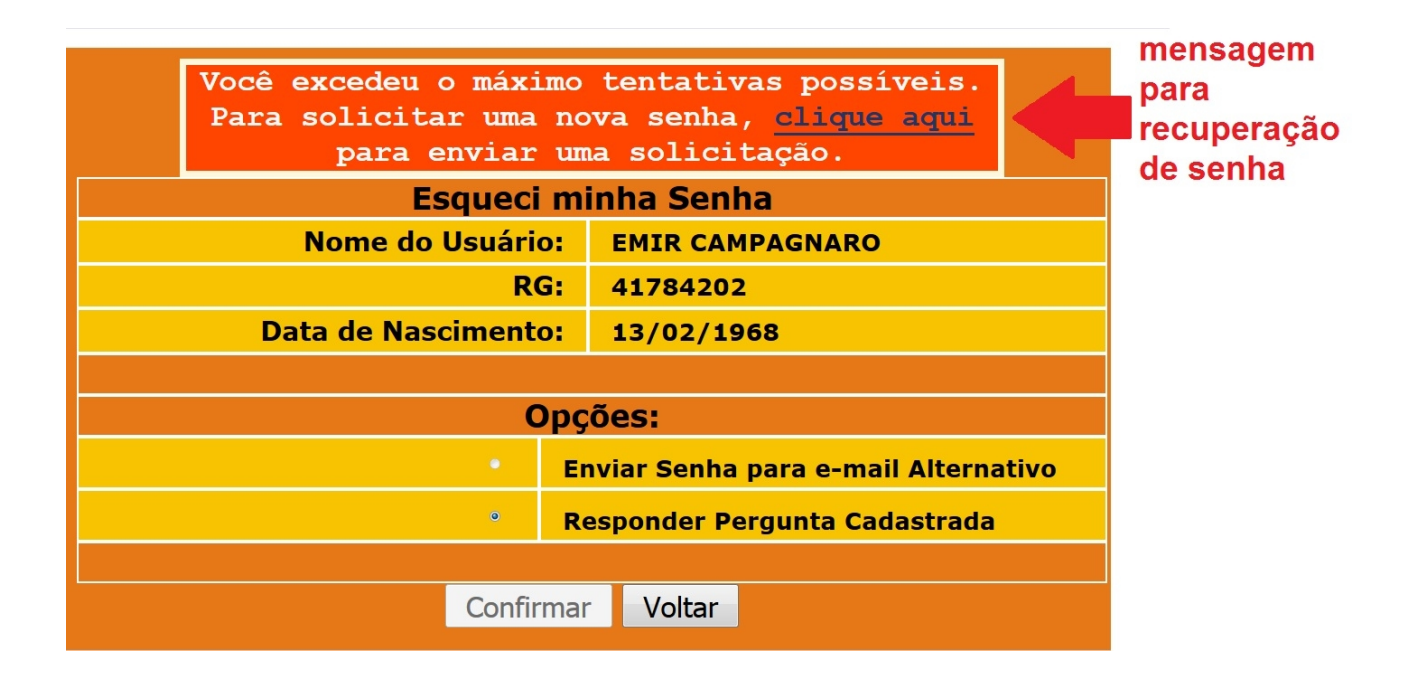

Deve-se clicar no link clique aqui. Remeterá para tela:

Fale Conosco – Alteração de Senha

em que será necessário preencher os dados solicitados para recuperar senha.

#### Fale Conosco - Alteração de Senha

Esqueceu a senha?

Preencha o formulário abaixo para solicitar uma nova senha.

Prazo: até 48h úteis

#### Atenção!

- Senhas do PRConsig devem ser solicitadas pelo fone: (41) 3200-5999.
- Senhas para consulta contracheque devem ser solicitadas pessoalmente no RH do Núcleo Regional de Educação.
- Cadastro ou recuperação de senha do PSS no link: http://www.pss.pr.gov.br

Campos com (\*) são obrigatórios.

| Nome Completo*                              |  |
|---------------------------------------------|--|
| R.G. (sem ponto e sem<br>espaços)*          |  |
| Data de Nascimento*                         |  |
| e-mail Expresso<br>(@seed.pr.gov.br)        |  |
| Telefone (com DDD)*                         |  |
| NRE*                                        |  |
| Município*                                  |  |
| Escola*                                     |  |
| e-mail da Escola (e-mail<br>institucional)* |  |

A senha será encaminhada **somente para o e-mail institucional da Escola**. Para obter sua nova senha entrar em contato com o(a) secretário(a) e/ou diretor(a) da Escola.

Código de verificação\*

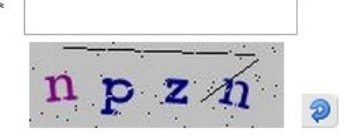

### Atenção

O Núcleo de Informática – NII recebe muitas solicitações para troca de senha de e-mail Expresso diariamente, sendo o prazo proposto para atendimento de 48 horas (a contar do recebimento da solicitação). Porém, há usuários que solicitam várias vezes seguidas a alteração de senha para o mesmo e-mail, alegando o não recebimento da nova senha em seus e-mails alternativos. Consultando o sistema em que se alteram as senhas Expresso foi constatado que muitos e-mails que são indicados para envio de nova senha são IG, IBEST ou HOTMAIL.

Esses serviços de e-mail já não são mais utilizados pela maioria dos usuários (por diversos motivos, entre eles a alteração da gratuidade desses serviços) que solicitam o envio de senhas Expresso para esses serviços de e-mail ficando, assim, sem resposta. Por isso, solicitamos que os usuários do e-mail Expresso fiquem atentos para indicarem outros serviços de e-mail para a solicitação de novas senhas quando necessário ou indiquem os serviços IG e IBEST quando, realmente, possuírem acesso às contas.